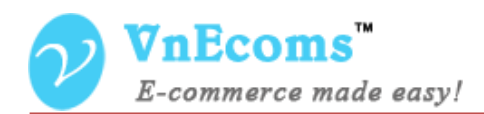

# **Vendor Tax**

## **USER MANUAL VER. 1.0.0**

© 2014 www.vnecoms.com. All Rights Reserved..

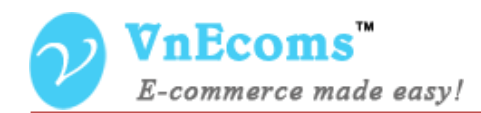

### **Table of Contents**

| I.   | Overview.                    | . 3 |
|------|------------------------------|-----|
| II.  | Manage Product Tax Classes   | . 3 |
| III. | Assign Tax Class to product. | . 4 |
| IV.  | Support.                     | . 5 |

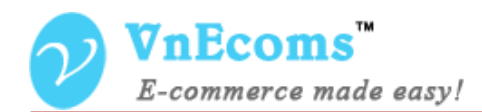

#### I. Overview.

Vendor Tax plugin allows vendors to manage their own tax for their goods.

#### II. Manage Product Tax Classes

Vendor can add unlimited tax classes. With this vendor can have different tax or each type of his product.

From vendor cpanel go to Sales -> Tax

|                          | <b>OMS</b><br>rce made easy! | <b>د</b> ا                                                                                                    | My Account 🛛 🖬 I                                                     | Nessages 👍 🗸 🖣                               | Configuration                  | n 🏕 Log                                                                                                    |                                          |
|--------------------------|------------------------------|----------------------------------------------------------------------------------------------------|----------------------------------------------------------------------|----------------------------------------------|--------------------------------|----------------------------------------------------------------------------------------------------|------------------------------------------|
| 🏫 Dashboard              | ,,   Sales 📫 Catalog         | 🌞 Credit 📕 CMS 📀                                                                                                    | Advanced Faq 🛛 🤤 Live cha                                            | t 🗼 Sub Acco                                 | unts 🕒 Reports                 |                                                                                                    |                                          |
| Home > Sales             | Orders                       |                                                                                                    |                                                                      |                                              |                                |                                                                                                    |                                          |
|                          | Invoices                     |                                                                                                    |                                                                      | _                                            |                                |                                                                                                    |                                          |
| Manage Pro               | Shipments                    | Vendor N                                                                                                    | Aanages Tax Classes                                                  |                                              | O New                          | Product Tax                                                                                                 | Class                                    |
|                          | Credit Memos                 |                                                                                                    |                                                                      | _                                            |                                | i i o d d o t i d A                                                                                         |                                          |
|                          | Transactions                 | Tatal Occas                                                                                                    | ada faura d                                                          |                                              |                                |                                                                                                    | _                                        |
| Page 🔄 1                 | Тах                          | per page   Total 2 reco                                                                                                    | ras touna                                                            |                                              | Rese                           | et Filter S                                                                                                 | Search                                   |
|                          | Tux                          |                                                                                                    |                                                                      |                                              |                                |                                                                                                    |                                          |
| Name                     | Reviews and Ratings          | Tax Rates                                                                                                    |                                                                      |                                              |                                |                                                                                                    |                                          |
| Name                     | Reviews and Ratings          | Tax Rates                                                                                                    |                                                                      |                                              |                                |                                                                                                    |                                          |
| Name<br>General          | Reviews and Ratings          | Tax Rates                                                                                                    | Country                                                              | Region                                       | Zip/Post Code                  | Rate Percent                                                                                                | Priority                                 |
| Name<br>General          | Reviews and Ratings          | Tax Rates Tax Identifier US - Califonia                                                                                       | Country<br>United States                                             | Region<br>California                         | Zip/Post Code                  | Rate Percent<br>10.0000                                                                                     | Priority<br>1                            |
| Name<br>General          | Reviews and Ratings          | Tax Rates Tax Identifier US - Califonia General Tax                                                                           | Country<br>United States<br>*                                        | Region<br>California                         | Zip/Post Code                  | Rate Percent<br>10.0000<br>15.0000                                                                          | Priority<br>1<br>2                       |
| Name<br>General<br>Goods | Reviews and Ratings          | Tax Rates Tax Identifier US - Califonia General Tax Tax Identifier                                                            | Country<br>United States<br>*<br>Country                             | Region<br>California<br>Region               | Zip/Post Code<br>Zip/Post Code | Rate Percent<br>10.0000<br>15.0000<br>Rate Percent                                                          | Priority<br>1<br>2<br>Priority           |
| Name<br>General<br>Goods | Reviews and Ratings          | Tax Rates       Tax Identifier       US - Califonia       General Tax       Tax Identifier       Vietnam                      | Country<br>United States<br>*<br>Country<br>Vietnam                  | Region<br>California<br>Region               | Zip/Post Code<br>Zip/Post Code | Rate Percent           10.0000           15.0000           Rate Percent           10.0000                   | Priority<br>1<br>2<br>Priority<br>1      |
| Name<br>General<br>Goods | Reviews and Ratings          | Tax Rates       Tax Identifier       US - Califonia       General Tax       Tax Identifier       Vietnam       US - Califonia | Country<br>United States<br>*<br>Country<br>Vietnam<br>United States | Region<br>California<br>Region<br>California | Zip/Post Code<br>Zip/Post Code | Rate Percent           10.0000           15.0000           Rate Percent           10.0000           15.0000 | Priority<br>1<br>2<br>Priority<br>1<br>2 |

Click to New Product Tax Class button to add new class.

| <b>VnEcoms</b><br>E-commerce made ed | asy!                         |                          |      |                |      | 👗 Му Ассо     | int 🖂 Messag | es  🗸    | Configuration | 🔶 Loga |
|--------------------------------------|------------------------------|--------------------------|------|----------------|------|---------------|--------------|----------|---------------|--------|
| 🏫 Dashboard 🛄 Sales                  | 臂 Catalog 🌻 Credit 🔳 CMS 💌 A | dvanced Faq 🛛 🤤 Live cha | ıt , | 👗 Sub Accounts | 🕒 Re | ports         |              |          |               |        |
| Home > Sales > Tax >                 | Edit                         |                          |      |                |      |               |              |          |               |        |
| General                              | Vendor Edit Tax Class        | ]                        |      |                |      | c             | Back Re      | set j    | 🖥 Delete 📀    | Save   |
| Product Tax Class Informati          | on                           |                          |      |                |      |               |              |          |               |        |
| Class Name *                         | General                      |                          |      |                |      |               |              |          |               |        |
| Manage Tax Zones & Rates             |                              |                          |      |                |      |               |              |          |               |        |
| Tax Rates                            | Tax Identifier               | Country                  | 1    | Region         |      | Zip/Post Code | Rate Percent | Priority |               |        |
|                                      | US - Califonia               | United States            | ~    | California     | ~    |               | 10.0000      | 1        | 💼 Delete      |        |
|                                      | General Tax                  | Everywhere Else          | ~    | *              | ~    |               | 15.0000      | 2        | 🗎 Delete      |        |
|                                      |                              |                          |      |                |      |               |              |          | • Add Rate    |        |
|                                      |                              |                          |      |                |      |               |              |          |               |        |

© 2014 www.vnecoms.com. All Rights Reserved..

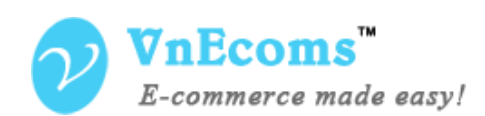

- Class Name: The name of tax class.
- Tax Rates: You can add multiple tax rates for current tax class.
- Tax Identifier: this identifier will be used to display on tax summary.
- Country: the country wich you want to apply the rate.
- Region: the region wich you want to apply the rate.
- Zip/ Post Code: The rate will be applied for only this post code. leave blank to apply for all zip/post code.
- Rate Percent: the rate.
- Priority: Priority of the rate.

#### III. Assign Tax Class to product.

Edit a product, on Prices tab you will see the dropdown field called "Vendor Tax Class". Select the tax class from dropdown and click save button.

| 1                |                                                                                                    |                                              |                   |                |                |               |                |
|------------------|----------------------------------------------------------------------------------------------------|----------------------------------------------|-------------------|----------------|----------------|---------------|----------------|
|                  | Slack Berry Pearl 8100 (http://www.second.com/<br>Black Berry Pearl 8100 (http://www.second.com/<br>Black Berry Pearl 810 (http://www.second.com/<br>Black Berry Pearl 810 (http://www.second.com/<br>Black Berry 810 (http://www.second.com/<br>Black Be | ungvt) (Default)                             |                   |                |                |               |                |
| Prices           |                                                                                                    | • Bac                                        | k 🗘 Reset         | 🛍 Delete 🛛 🤇   | Duplicate      | 🛛 Save 🛛 🖸 Sa | ve and Continu |
| Aeta Information |                                                                                                    |                                              |                   |                |                |               |                |
| nages            | Prices                                                                                                    |                                              |                   |                |                |               |                |
| nventory         |                                                                                                    |                                              |                   |                |                |               |                |
| lain Categories  | Price *                                                                                                    | 85.00                                        |                   |                |                |               |                |
| ategories        |                                                                                                    | [USD]                                        |                   |                |                |               |                |
| elated Products  | Special Price                                                                                                    |                                              |                   |                |                |               |                |
| ustom Options    |                                                                                                    | [USD]                                        |                   |                |                | _             |                |
|                  | Special Price From Date                                                                                                    |                                              | 📰 Vend            | lor assign tax | class for proc | luct          |                |
|                  | Special Price To Date                                                                                                    |                                              | 2                 |                |                |               |                |
|                  | Tier Price                                                                                                    | Qty                                          | Price             | Action         |                |               |                |
|                  |                                                                                                    | 10 and above                                 | 50.00             | 曲              |                |               |                |
|                  |                                                                                                    | 45                                           | 05.00             |                |                |               |                |
|                  |                                                                                                    | 15 and above                                 | 35.00             |                |                |               |                |
|                  |                                                                                                    | 20 and above                                 | 30.00             | <b>a</b>       |                |               |                |
|                  |                                                                                                    | 5 and above                                  | 70.00             | ÷              |                |               |                |
|                  |                                                                                                    |                                              | 10.00             |                |                |               |                |
|                  |                                                                                                    |                                              |                   | Add Tier       |                |               |                |
|                  | Manufacturer's Suggested Retail                                                                                                    |                                              |                   |                |                |               |                |
|                  | Price                                                                                                    | [USD]                                        |                   |                |                |               |                |
|                  | In Child Product                                                                                                    | [000]                                        |                   |                |                |               |                |
|                  | is child Flouder                                                                                                    | Yes                                          |                   | ~              |                |               |                |
|                  |                                                                                                    | <ul> <li>I his option is used for</li> </ul> | price comparisóñ. |                |                |               |                |
|                  | Vendor Tax Class *                                                                                                    | None                                         |                   | <b>~</b>       |                |               |                |
|                  |                                                                                                    | None                                         |                   |                |                |               |                |
|                  |                                                                                                    | Goods                                        |                   |                |                |               |                |

© 2014 www.vnecoms.com. All Rights Reserved..

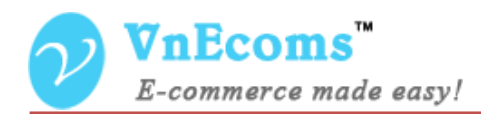

#### IV. Support.

If you need support or have questions directly related to Marketpace extension, please use our Online Message Form to contact our support team or send us an email at: <a href="mailto:support@vnecoms.com">support@vnecoms.com</a>.

Best Regards, **VnEcoms Team**